Login method for e-Voting and joining virtual meeting for Individual shareholders holding securities in demat mode

In terms of SEBI circular dated December 9, 2020 on e-Voting facility provided by Listed Companies, Individual shareholders holding securities in demat mode are allowed to vote through their demat account maintained with Depositories and Depository Participants. Shareholders are advised to update their mobile number and email Id in their demat accounts in order to access e- Voting facility.

Login method for Individual shareholders holding securities in demat mode is given below:

| Type of            | Login | Method                                                                      |
|--------------------|-------|-----------------------------------------------------------------------------|
| shareholders       |       |                                                                             |
| Individual         | 1.    | For OTP based login you can click                                           |
| Shareholders       |       | on <u>https://eservices.nsdl.com/SecureWeb/evoting/evotinglogin.jsp</u> .   |
| holding securities |       | You will have to enter your 8-digit DP ID,8-digit Client Id, PAN            |
| in demat mode      |       | No., Verification code and generate OTP. Enter the OTP received on          |
| with NSDL          |       | registered email id/mobile number and click on login. After                 |
|                    |       | successful authentication, you will be redirected to NSDL                   |
|                    |       | Depository site wherein you can see e-Voting page. Click on                 |
|                    |       | company name or e-Voting service provider name and you will be              |
|                    |       | re-directed to e-Voting service provider website for casting your           |
|                    |       | vote during the remote e-Voting period or joining virtual meeting &         |
|                    |       | voting during the meeting.                                                  |
|                    | 2.    | Existing <b>IDeAS</b> user can visit the e-Services website of NSDL Viz.    |
|                    |       | https://eservices.nsdl.com either on a Personal Computer or on a            |
|                    |       | mobile. On the e-Services home page click on the "Beneficial                |
|                    |       | Owner" icon under "Login" which is available under 'IDeAS'                  |
|                    |       | section, this will prompt you to enter your existing User ID and            |
|                    |       | Password. After successful authentication, you will be able to see e-       |
|                    |       | Voting services under Value added services. Click on "Access to e-          |
|                    |       | Voting" under e-Voting services and you will be able to see e-              |
|                    |       | Voting page. Click on company name or e-Voting service provider             |
|                    |       | name and you will be re-directed to e-Voting service provider               |
|                    |       | website for casting your vote during the remote e-Voting period or          |
|                    | -     | joining virtual meeting & voting during the meeting.                        |
|                    | 3.    | If your are not registered for IDeAS e-Services, option to register         |
|                    |       | is available at <u>https://eservices.nsdl.com</u> . Select "Register Online |
|                    |       | for IDeAS Portal" or click at                                               |
|                    |       | https://eservices.nsdl.com/SecureWeb/IdeasDirectReg.jsp                     |
|                    | 4.    | Visit the e-Voting website of NSDL. Open web browser by typing              |
|                    |       | the following URL: <u>https://www.evoting.nsdl.com/</u> either on a         |
|                    |       | Personal Computer or on a mobile. Once the home page of e-                  |
|                    |       | Voting system is launched, click on the icon "Login" which is               |
|                    |       | available under 'Shareholder/Member' section. A new screen will             |

|                                     | <ul> <li>open. You will have to enter your User ID (i.e. your sixteen digit demat account number hold with NSDL), Password/OTP and a Verification Code as shown on the screen. After successful authentication, you will be redirected to NSDL Depository site wherein you can see e-Voting page. Click on company name or e-Voting service provider name and you will be redirected to e-Voting service provider website for casting your vote during the remote e-Voting period or joining virtual meeting &amp; voting during the meeting.</li> <li>Shareholders/Members can also download NSDL Mobile App "NSDL Speede" facility by scanning the QR code mentioned below for seamless voting experience.</li> </ul> |  |  |
|-------------------------------------|----------------------------------------------------------------------------------------------------|--|--|
| Individual                          | You can also login using the login credentials of your demat account                                                                                                    |  |  |
| Snarenolders<br>(holding securities | facility Upon logging in you will be able to see e-Voting option Click                                                                                                    |  |  |
| in demat mode)                      | on e-Voting option, you will be redirected to NSDL Depository site after                                                                                                    |  |  |
| login through their                 | successful authentication, wherein you can see e-Voting feature. Click                                                                                                    |  |  |
| depository                          | on company name or e-Voting service provider name and you will be                                                                                                    |  |  |
| participants                        | redirected to e-Voting service provider website for casting your vote                                                                                                    |  |  |
|                                     | during the remote e-Voting period or joining virtual meeting & voting                                                                                                    |  |  |
|                                     | during the meeting.                                                                                                    |  |  |